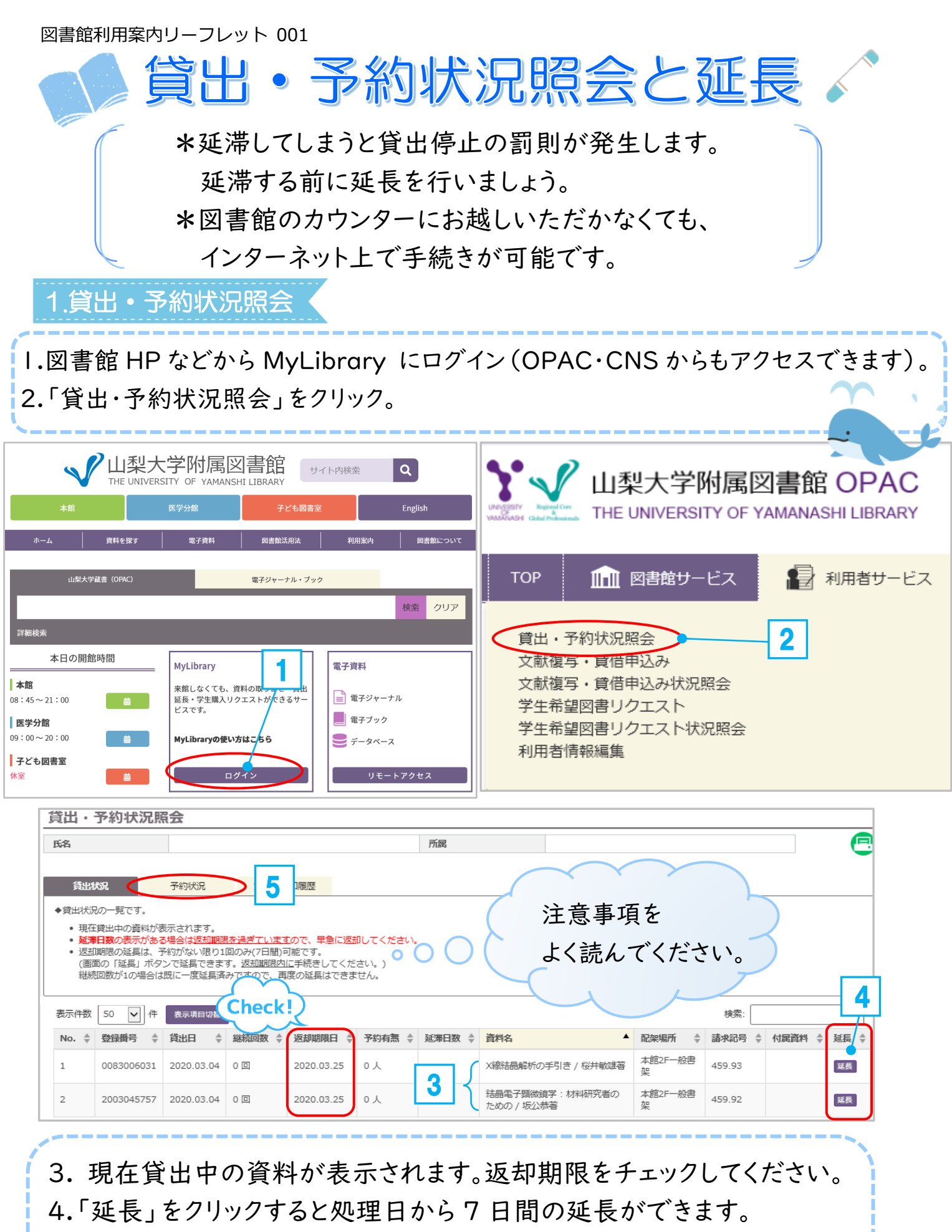

\*本館は2回まで、医学分館は1回まで延長可能。

- 5.予約している図書がある場合は、「予約状況」をクリックして
  - 図書の状態を確認しましょう。

|            | 検索結果                                 | 本学の蔵書を検索し            | した結果です。電子         | 媒体は詳細画面            | から外部ヘリンクす                                 | る事が可能で     | きす。     |
|------------|--------------------------------------|----------------------|-------------------|--------------------|-------------------------------------------|------------|---------|
| 予約可能冊数     | 検索キーワード:                             | 大学生のためのキャ!           | リア開発入門            | _                  |                                           |            |         |
| ▶館:10 冊まで  | 該当什致:2件                              |                      |                   | 並び順: 出             | 出版年(降順) 🗸                                 | 一覧表示件数     | 牧: 50 、 |
| ∲分館:3 冊まで  | € 全選択                                | 😂 メール送信 🕒            | ファイル出力 📝 選択       | した資料の詳細表現          | Ā                                         |            | _       |
|            | □ 1.                                 | 大学生のため               | <b>め</b> のキャリア    | <b>開発入門</b> /注     | 度辺峻編著 🗣                                   | <b>_</b> 2 |         |
| ,          | ************************************ | 第2版 東京:中央経済社, 2008.3 |                   |                    |                                           |            | _       |
| PAC で検索    |                                      | 副國書                  | 光 - 法也司马          | 四纳莱旦               | 36 4.4                                    |            | 所蔵件数:   |
| ,          |                                      | 本館2F一般書架             | 客 八 副永記与<br>377.9 | 立球曲ら<br>2008061031 | 貸出中[2022.05.                              | .11返却期限]   |         |
|            | 2.                                   | 大学生のため               | <b>め</b> のキャリア    | <b>開発入門</b> / 注    | 度辺峻編著                                     |            |         |
|            | RTUT MRAM                            | 東京:中央経済社             | , 2005.11         |                    |                                           |            |         |
| のタイトルをクリック |                                      | ■■ 図書                |                   |                    |                                           |            | 所蔵件数    |
|            |                                      | 配架場所<br>本館書庫 · 一般書   | 巻 :<br>架和         | 次 請求記号<br>377.9    | <ul><li>登録番号</li><li>2006081993</li></ul> | 状態         | イベメロ    |
|            |                                      |                      |                   |                    |                                           |            |         |
|            | ☑ 全選択                                | 😂 メール送信 🕚            | ファイル出力 📝 選択       | した資料の詳細表表          | <b></b>                                   |            |         |

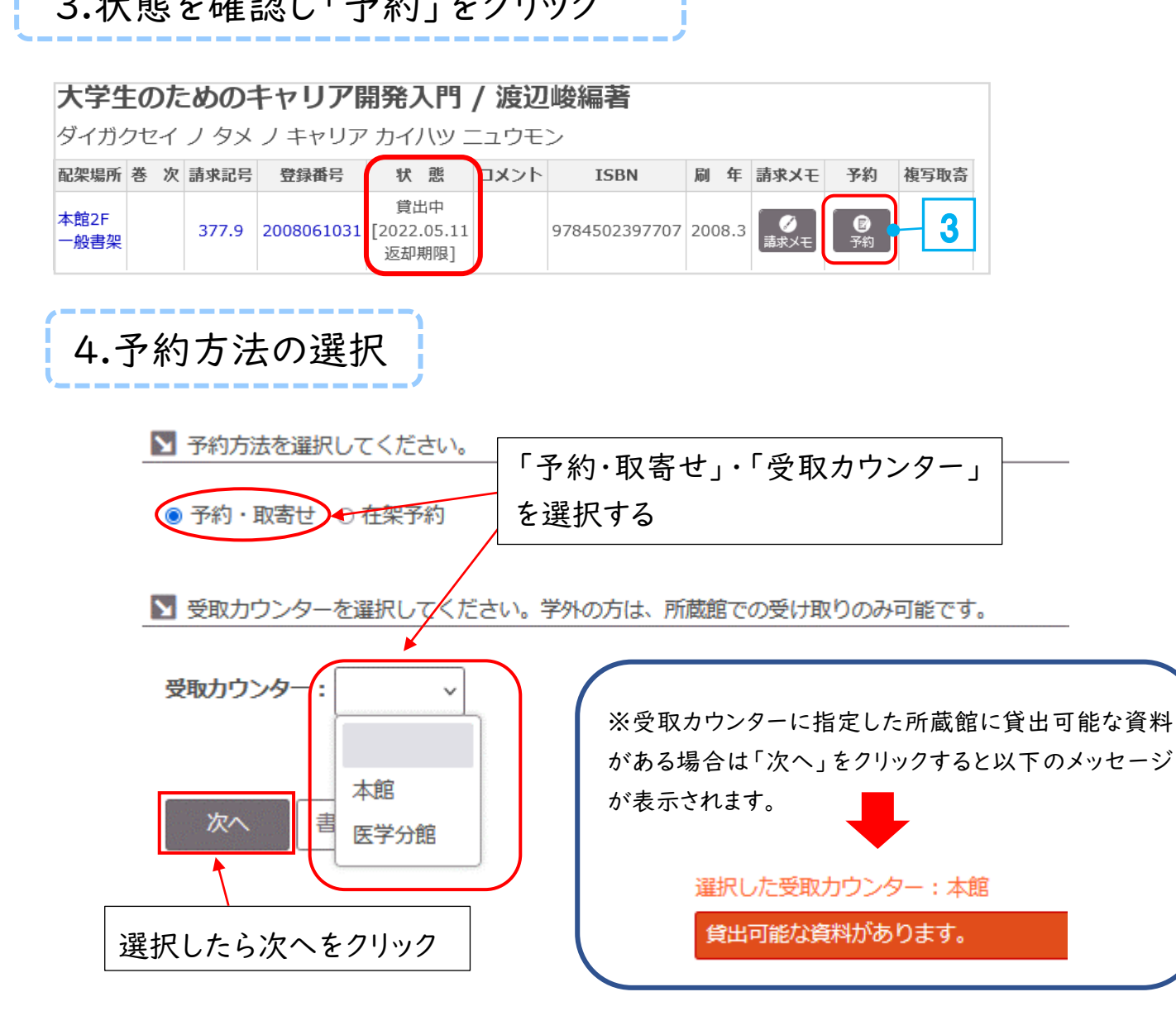

5. 内容を確認し、「予約を確定する」をクリック

| <mark>予約確定」もしくは「</mark> ╡<br>約中に同じ資料を他キ↑          | <b>キャンセル」したら、必ず0</b><br>ャンパスの図書館で借りると                   | P <mark>AC検索結果画面もブルウザの</mark><br>と、予約は自動的に取り消され | <b>D[×](閉じる)ボタンから</b><br>ます。ご注意ください。                 | 閉じて下さい。                                   |
|---------------------------------------------------|---------------------------------------------------------|-------------------------------------------------|------------------------------------------------------|-------------------------------------------|
| 名                                                 |                                                         | 所属                                              |                                                      |                                           |
| した受取力ウンター:オ<br>下記資料の予約を行いま                        | <mark>本館</mark><br>ます。他キャンパスの図書館                        | 宮の同じ資料を借りると、自動                                  | 的に予約取り消しになりま                                         | वे.                                       |
| 学生のためのキャリア開                                       | 開発入門 / 渡辺峻編著                                            |                                                 |                                                      |                                           |
| 配架場所                                              | 巻次等                                                     | 請求記号                                            | 登録番号                                                 | 状態                                        |
| 本館2F一般書架                                          |                                                         | 377.9                                           | 2008061031                                           | 貸出中[2022.05.11返却期限]                       |
| E-mail                                            |                                                         |                                                 | ~                                                    |                                           |
| 名約を確定する                                           | 法詳細に戻る                                                  |                                                 | <ul><li>予約した資</li><li>連絡がいき</li><li>Ⅰ週間以pp</li></ul> | 資料が返却されると<br>きます。<br>内にカウンターで             |
|                                                   |                                                         |                                                 | 受け取って                                                | ください。                                     |
| 庫の図書                                              | を予約(本館                                                  | r<br>で「<br>左 空 予 約                              | 受け取って                                                | てください。                                    |
| 庫の図書<br>予約方法                                      | を予約(本創<br>選択画面 <sup>-</sup>                             | <sup>館のみ)</sup><br>で「在架予約                       | 受け取って                                                | ください。<br>してください                           |
| 庫の図書<br>予約方法                                      | を予約(本館<br>選択画面                                          | 宮のみ)<br>で「在架予約                                  | 受け取って                                                | ください。<br>してください                           |
| 庫の図書<br>予約方法<br><u>■ ᡨ約方法</u><br>○ 予約・取           | を予約(本館<br>選択画面「<br>護択画面」                                | 宮のみ)<br>で「在架予約                                  | 受け取って                                                | ください。<br>してください                           |
| 庫の図書<br>予約方法<br><u>■ 予約方法</u><br>○ 予約・即<br>■ 予約資料 | を予約(本的<br>選択画面<br>を選択してください。<br>な寄せ で在架予約<br>陸選択してください。 | <sup>館のみ)</sup><br>で「在架予約                       | 受け取って                                                | てください。<br>してください                          |
| 庫の図書<br>予約方法<br>○ 予約・即<br>】 予約資料<br>予約            | を予約(本的<br>選択画面<br>法選択してください。<br>な寄せ で在架予約               | (で「在架予約<br><sup>()</sup>                        | 受け取って                                                | ください。                                     |
| 庫の図書<br>予約方法<br>③ 予約方法<br>③ 予約資料<br>予約資料<br>●     | を予約(本的<br>選択画面<br>落選択してください。                            | 館のみ)<br>で「在架予約<br>で「在架予約<br>本館書庫・一般書架和          | 受け取って                                                | ください。<br>してください<br>取り置き冊数:10<br>取り置き期限:13 |

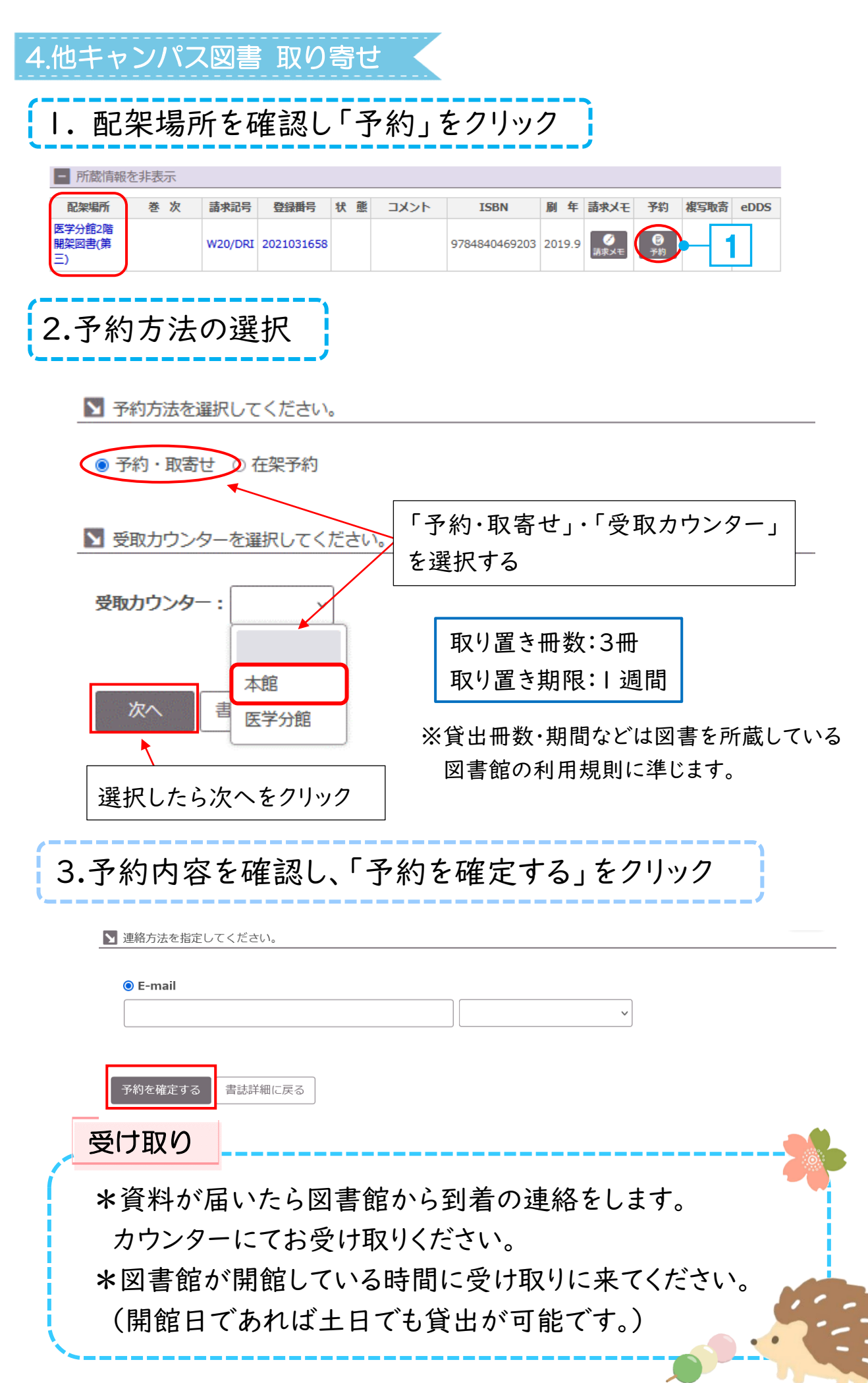